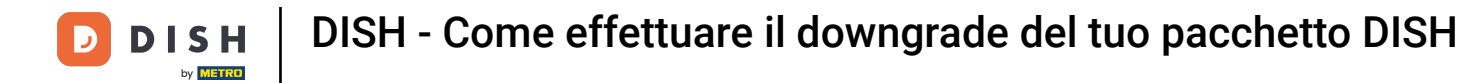

Benvenuti alla dashboard DISH . In questo tutorial vi mostriamo come effettuare il downgrade del vostro bundle DISH.

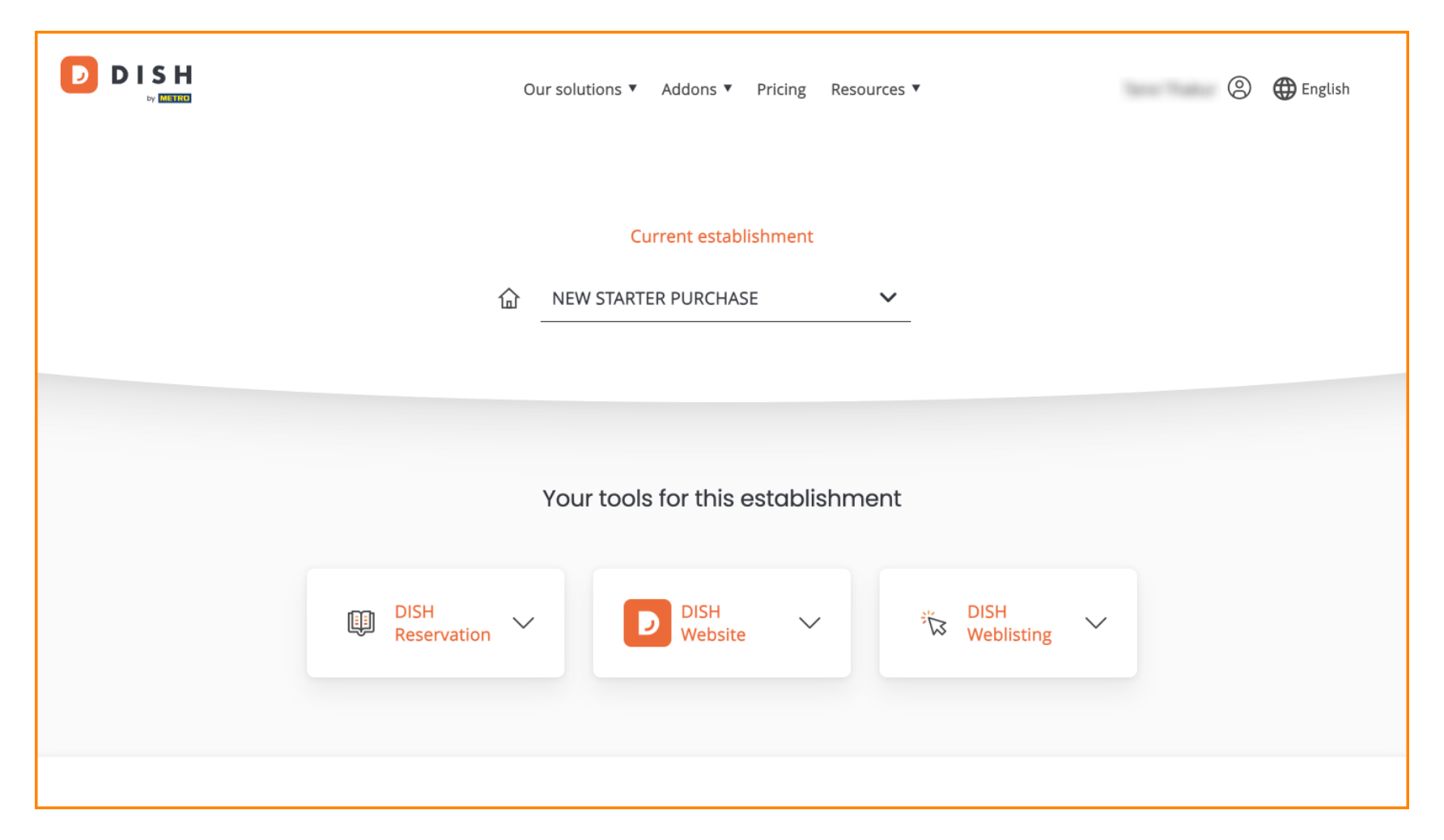

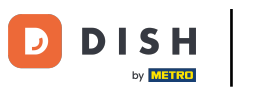

Per prima cosa, vai al tuo profilo .

| Our sol             | lutions ▼ Addons ▼ Pricing | Resources ▼       | Eng   | lish |
|---------------------|----------------------------|-------------------|-------|------|
|                     | Current establishment      |                   |       |      |
| 습 <u>NE</u>         | W STARTER PURCHASE         | ~                 |       |      |
|                     |                            |                   |       |      |
| You                 | ur tools for this establis | shment            |       |      |
| DISH<br>Reservation | DISH<br>Website            | 炭 DISH<br>Weblist | ing 🗸 |      |
|                     |                            |                   |       |      |

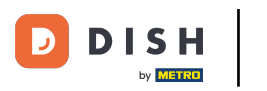

• Quindi seleziona "I miei esercizi commerciali" per aprire le impostazioni del tuo esercizio commerciale.

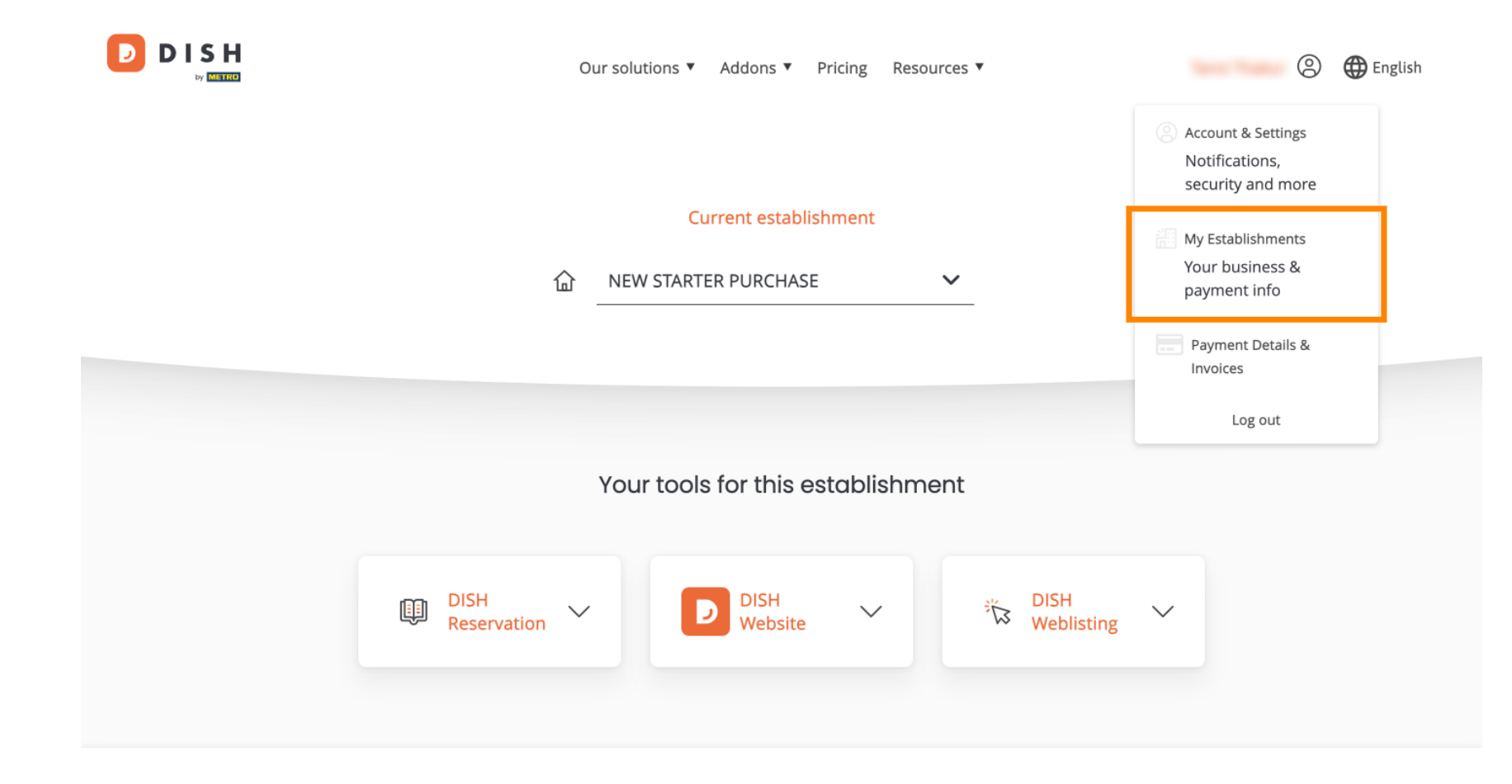

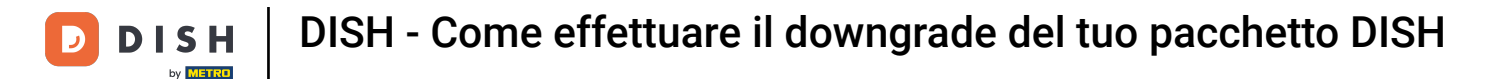

### Successivamente, clicca su I MIEI ABBONAMENTI per aprire la panoramica del tuo abbonamento.

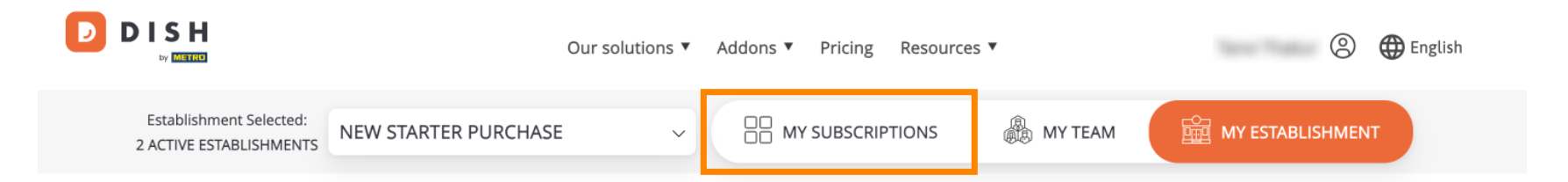

# Manage the establishment information

| Establishment information |            |
|---------------------------|------------|
| Establishment Name        |            |
| New starter purchase      |            |
| Establishment Type        |            |
| Foodtruck                 |            |
| Address line 1            |            |
| metro str 1               |            |
| Postal Code               | City       |
| 40217                     | dusseldorf |

Ora clicca su Gestisci abbonamento per iniziare a gestire il tuo abbonamento attuale.

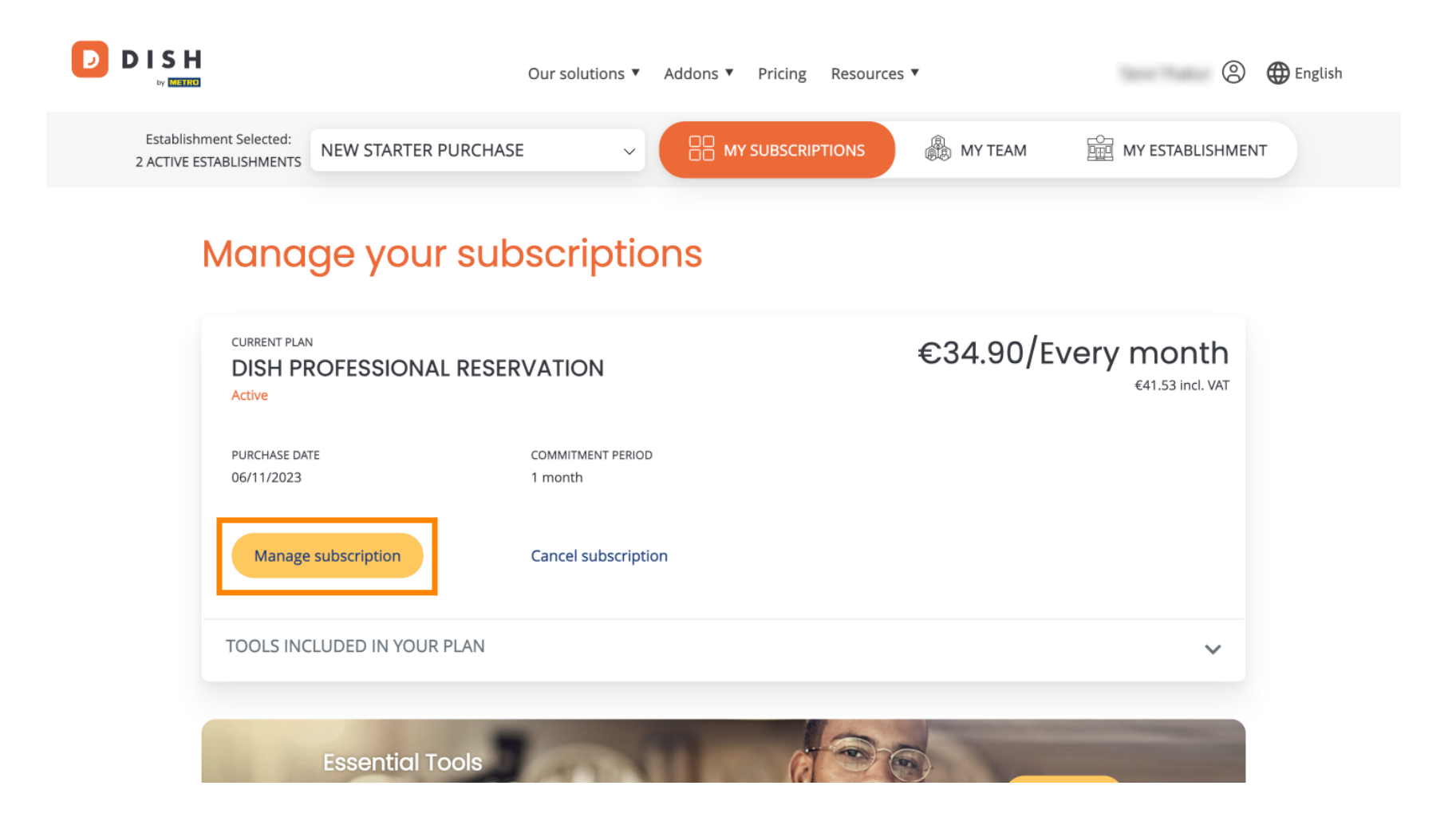

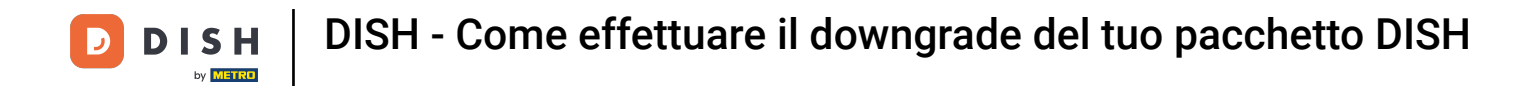

Saranno quindi visualizzati tutti i bundle DISH. Se vuoi cambiare l'attività di cui vuoi gestire l'abbonamento, usa il menu a discesa e seleziona l'attività che preferisci.

| Our solutions ▼ Addons ▼ Pricing Resources ▼ |   | 9 | 🕀 English |
|----------------------------------------------|---|---|-----------|
| Your establishment                           |   |   |           |
| New starter purchase                         | ~ |   |           |

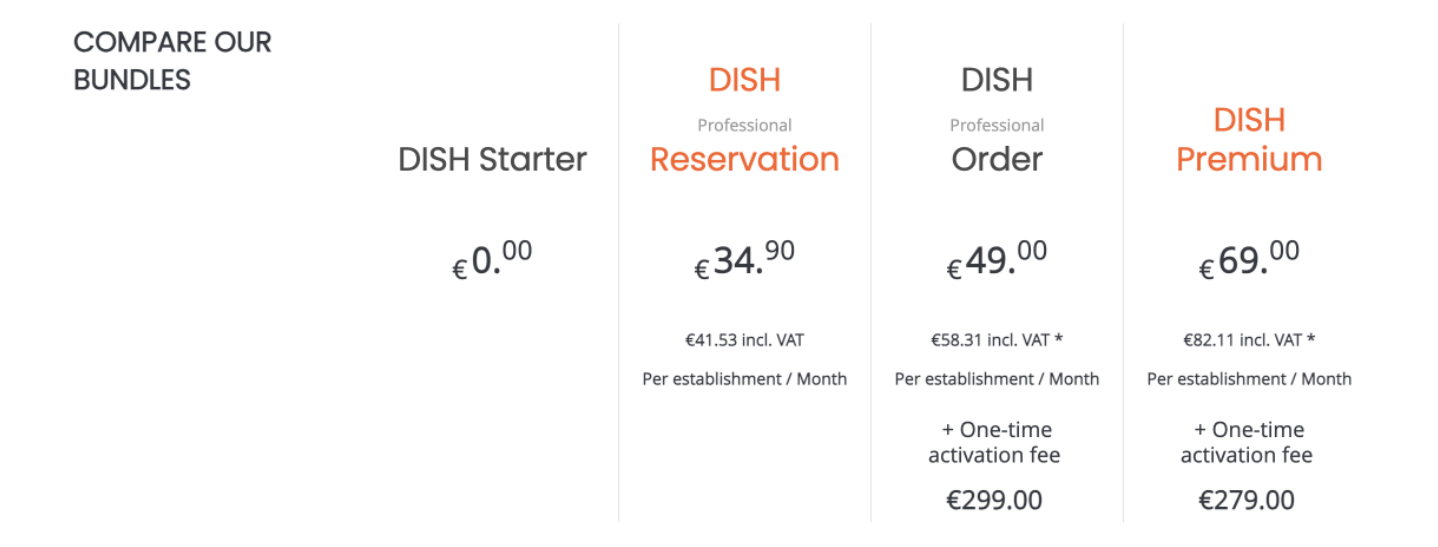

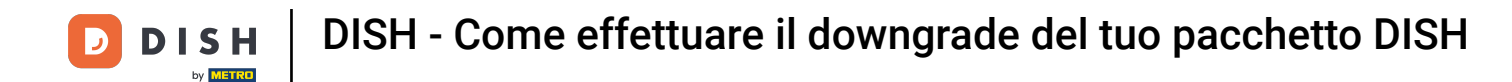

Seleziona quindi il pacchetto a cui desideri effettuare il downgrade del tuo abbonamento attuale cliccando sul rispettivo pulsante Scegli.

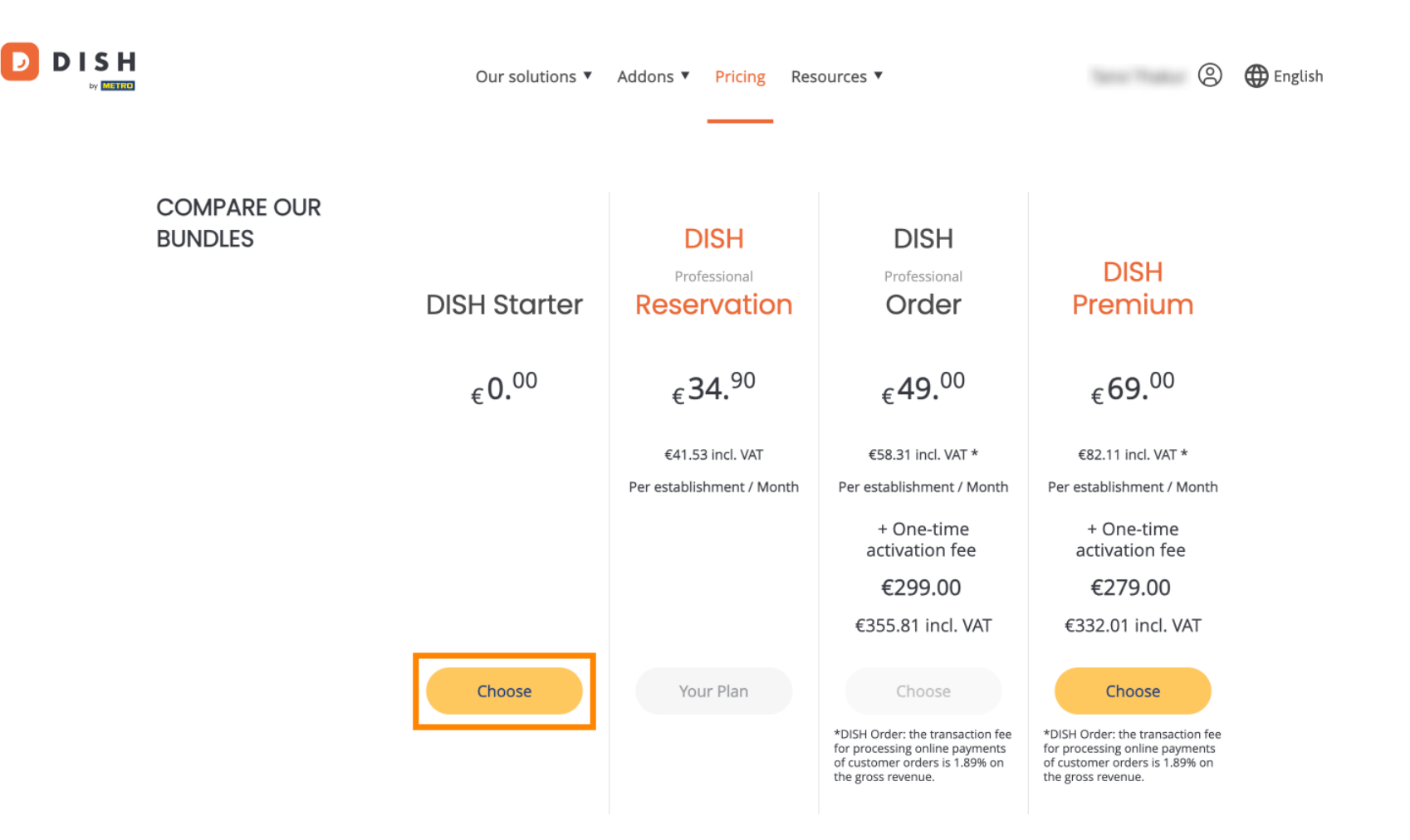

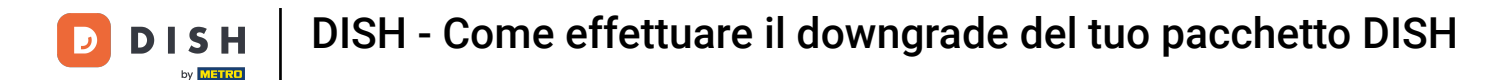

Poiché stai eseguendo il downgrade del tuo abbonamento, perderai alcune funzioni. Pertanto, ti verrà chiesto di confermare la tua azione. Per farlo, inserisci Conferma nel campo di testo corrispondente .

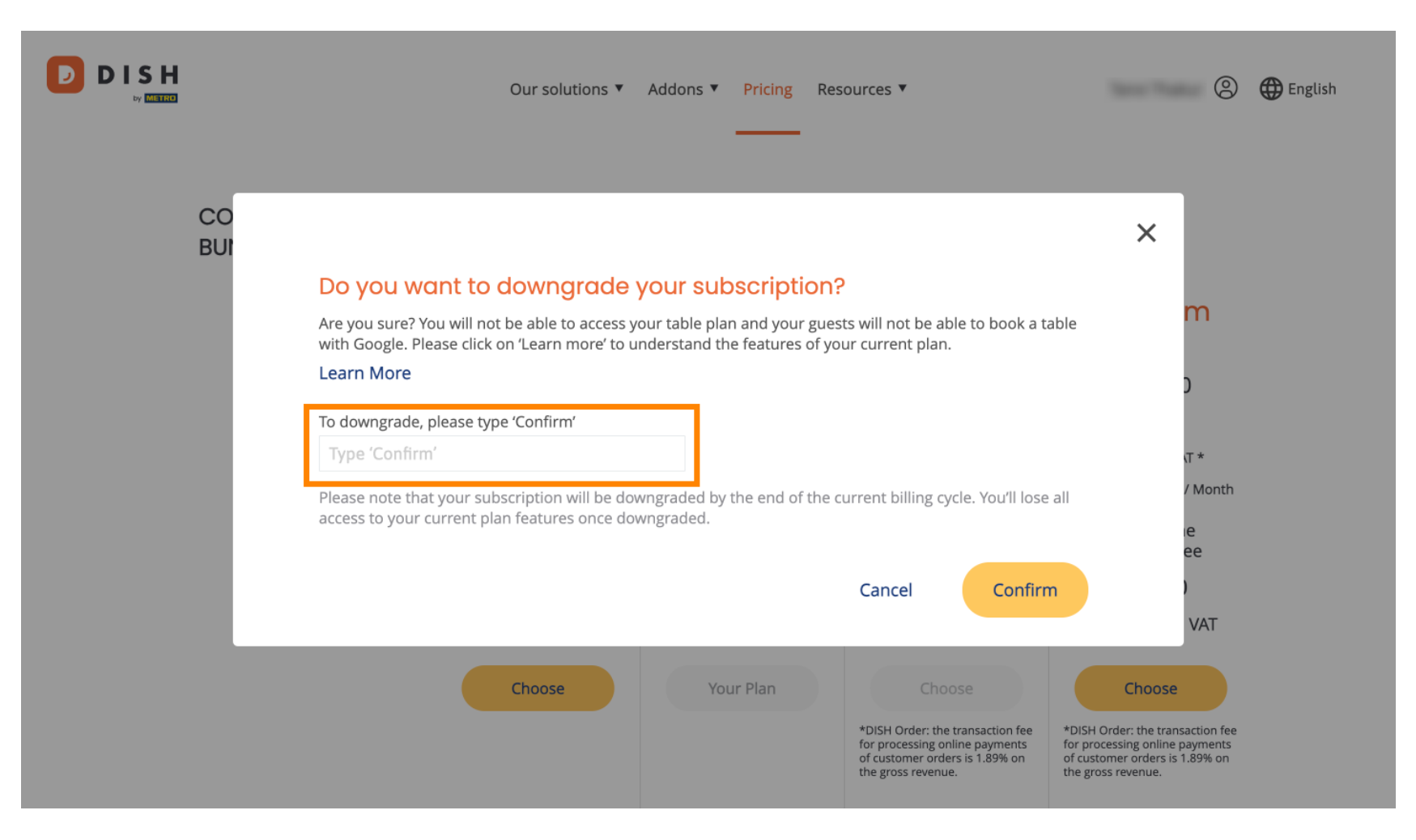

# • Quindi clicca su Conferma per procedere.

D

|           | Our solutions ▼ Addons ▼ Pricing Resources ▼                                                                                                    | 🙁 🌐 English                                                                                                  |
|-----------|----------------------------------------------------------------------------------------------------|----------------------------------------------------------------------------------------------------|
| CO<br>BUI | Do you want to downgrade your subscription?<br>Are you sure? You will not be able to access your table plan and your guests will not be able to book a table<br>with Google. Please click on 'Learn more' to understand the features of your current plan.<br>Learn More | ×<br>m                                                                                                    |
|           | Confirm                                                                                                    | <b>.</b> Τ *                                                                                                 |
|           | Please note that your subscription will be downgraded by the end of the current billing cycle. You'll lose all access to your current plan features once downgraded.                                                                                                    | / Month<br>ie<br>ee<br>)<br>VAT                                                                              |
|           | Choose Your Plan Choose   *DISH Order: the transaction fee<br>for processing online payments<br>of customer orders is 1.89% on<br>the gross revenue. *DISH<br>for pro<br>ocust<br>the gross                                                                              | Choose<br>Order: the transaction fee<br>ocessing online payments<br>tomer orders is 1.89% on<br>oss revenue. |

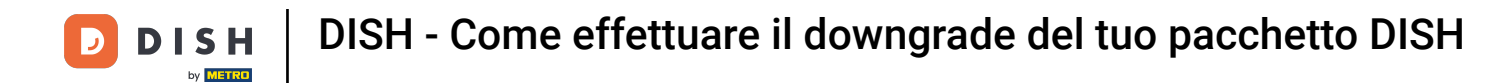

Una volta scelto un bundle DISH, devi controllare i dettagli del tuo stabilimento. Modifica semplicemente quelli che non sono più aggiornati utilizzando i campi corrispondenti.

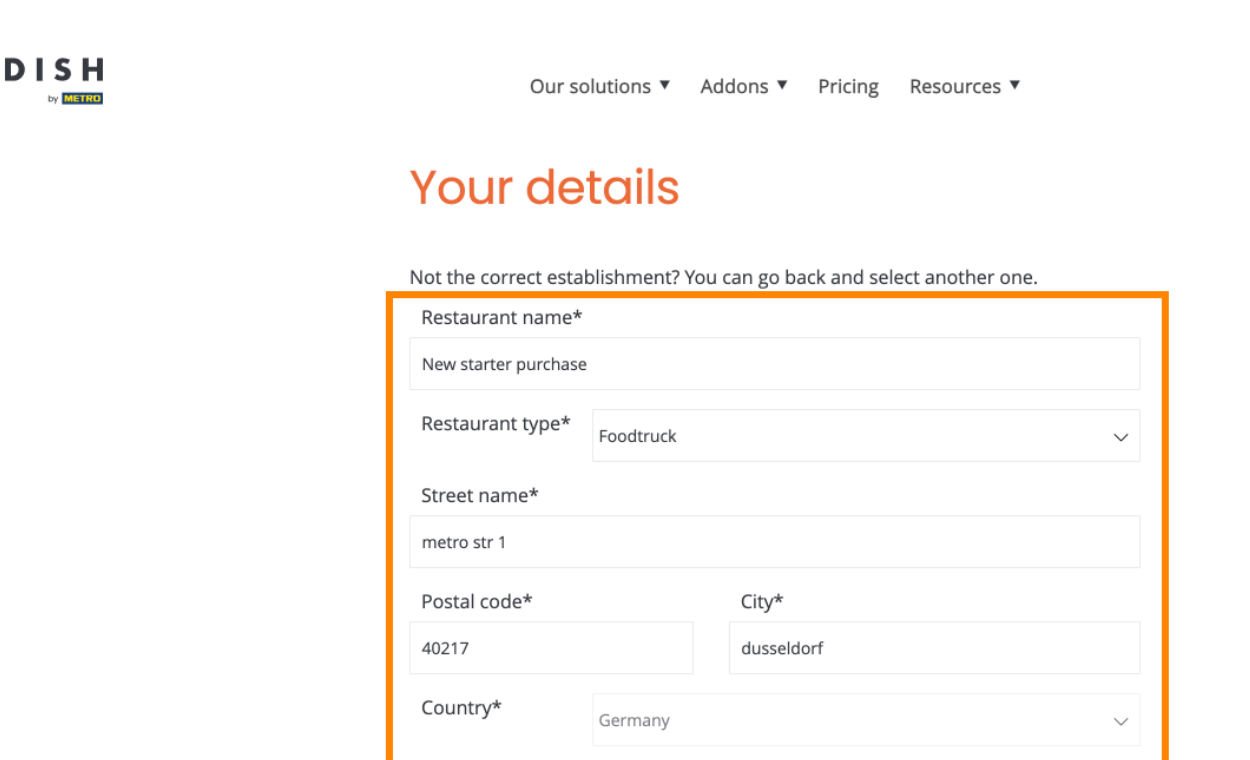

METRO customer number

We'll forward the status of your DISH-membership and the tools you use to the METRO organization at your place of business for METRO to contact you and help you with the tools. You can withdraw your consent at any time with future effect. Read more about how we process your data and how to withdraw your consent in 0

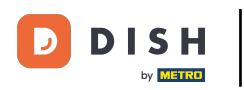

• Lo stesso vale per le informazioni aziendali. Controllale e se devi correggerle, usa i campi corrispondenti .

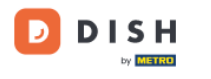

Our solutions ▼ Addons ▼ Pricing Resources ▼

9

#### **Company information**

| Company name*            |                          |            |  |  |  |  |  |
|--------------------------|--------------------------|------------|--|--|--|--|--|
| test                     |                          |            |  |  |  |  |  |
| Street name*             |                          |            |  |  |  |  |  |
| metro str 1              |                          |            |  |  |  |  |  |
| Postal code*             |                          | City*      |  |  |  |  |  |
| 40217                    |                          | dusseldorf |  |  |  |  |  |
| Billing Email (Optio     | Billing Email (Optional) |            |  |  |  |  |  |
| Enter the Billing Email  |                          |            |  |  |  |  |  |
| Country* Germany         |                          | $\sim$     |  |  |  |  |  |
| VAT number (Optional)    |                          |            |  |  |  |  |  |
| DE VAT number (Optional) |                          |            |  |  |  |  |  |

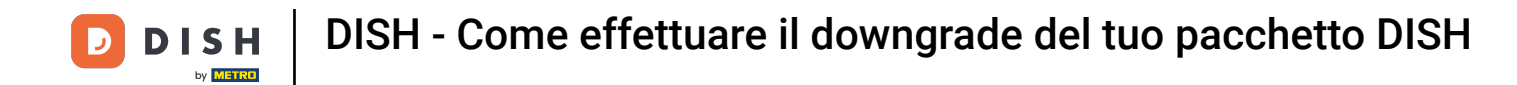

L'ultima informazione che devi controllare sono le informazioni del tuo cliente. Di nuovo, se devi correggerle, usa il corrispondente campi .

| Our solutions 🔻 🕢    | Addons 🔻 Pricing Resources 🔻 | <b>(2)</b> |
|----------------------|------------------------------|------------|
| Customer information | n                            |            |
| O Mr. O Mrs.         |                              |            |
| Name*                | Surname*                     |            |
|                      | Table                        |            |
| Pho<br>~             | one number*                  |            |
|                      | Continue                     |            |
|                      |                              |            |

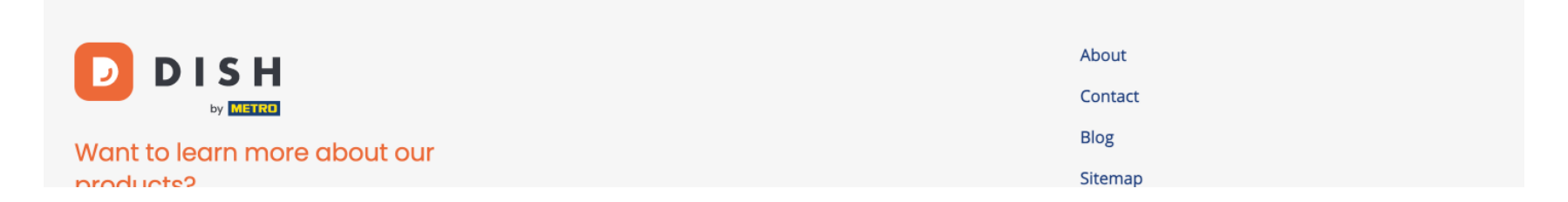

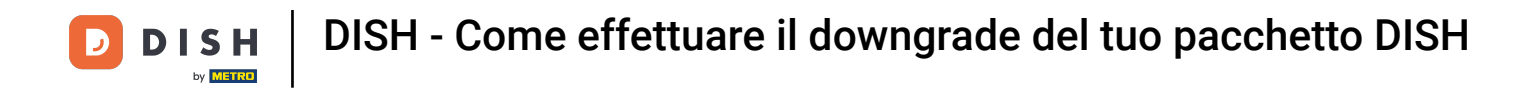

Dopo aver verificato tutte le informazioni, clicca su Continua per procedere.

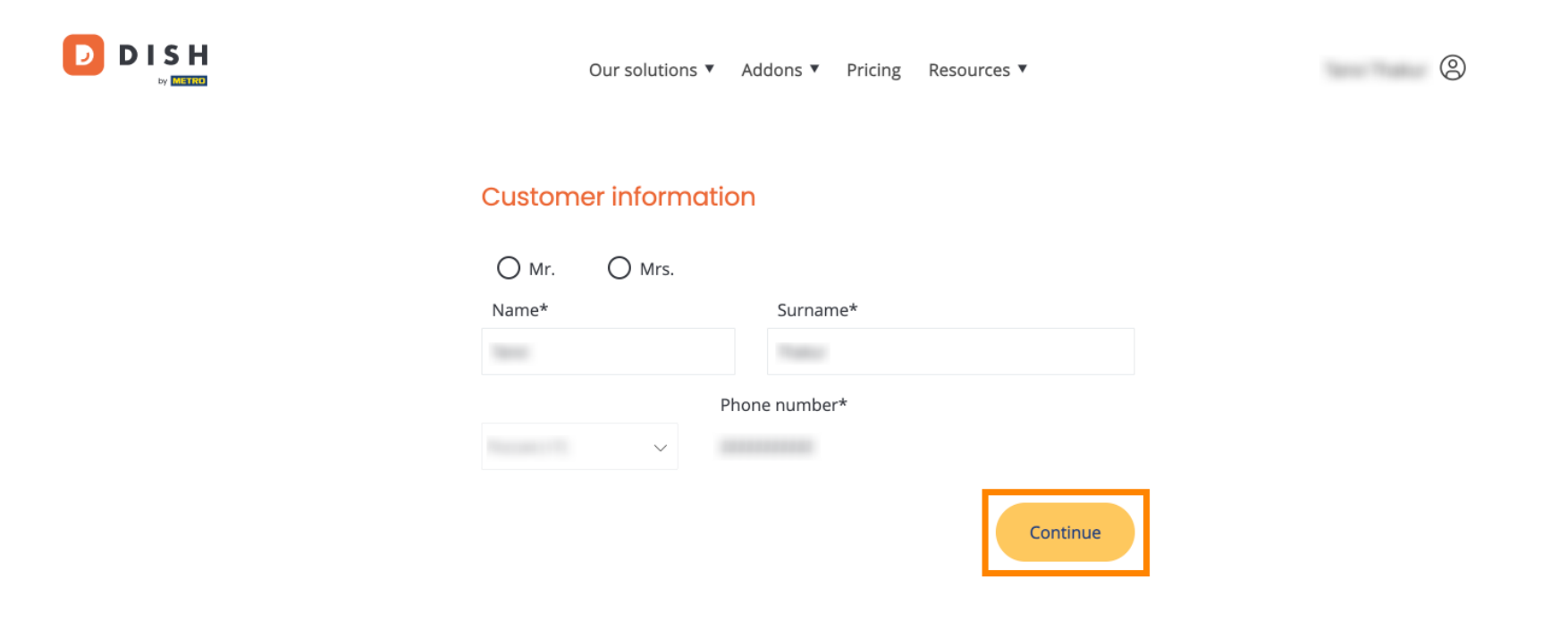

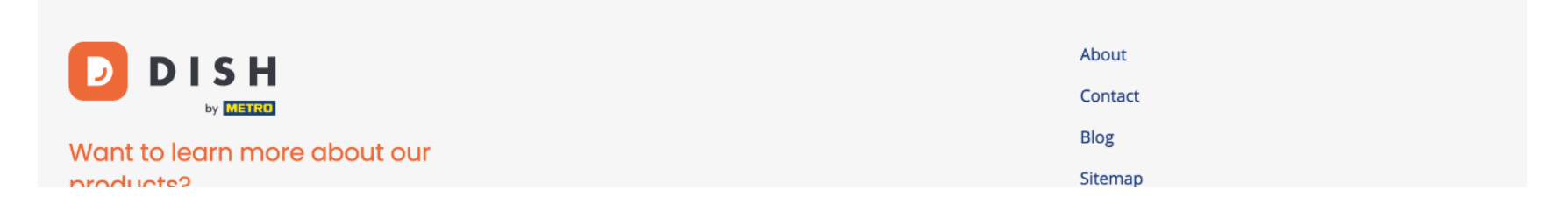

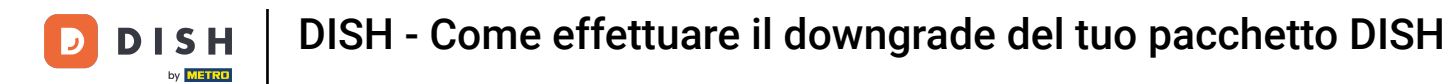

Verrà quindi visualizzato il riepilogo del tuo acquisto, così potrai esaminarlo.

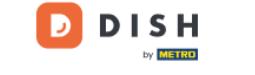

Our solutions ▼ Addons ▼ Pricing Resources ▼

### Your DISH purchase

Please review your order before placing your purchase.

|   | ITEMS                                 |                 | QTY                  | COMMITMENT PERIOD             | VAT (%)          | BILLING                       | AMOUNT TO PAY |
|---|---------------------------------------|-----------------|----------------------|-------------------------------|------------------|-------------------------------|---------------|
| Î | <b>DISH Starter</b><br>Plan (Downgrad | le)             | 1                    | 1 month                       | 0,00 € (19,00%)  | 0,00 €<br>Every month         |               |
|   | Activation fee                        | omo code        |                      |                               | 0,00 € (19,00%)  |                               | 0,00 €        |
|   | Net subtotal                          |                 |                      |                               |                  |                               | 0,00€         |
|   | VAT Total                             |                 |                      |                               |                  |                               | 0,00 €        |
|   |                                       |                 |                      |                               | <b>TC</b><br>DUR | <b>DTAL AMOUNT</b><br>E TODAY | 0,00€         |
|   |                                       | \rm Please, cor | nsider that any chan | ges will be applied from 01/0 | 01/2024.         |                               |               |

9

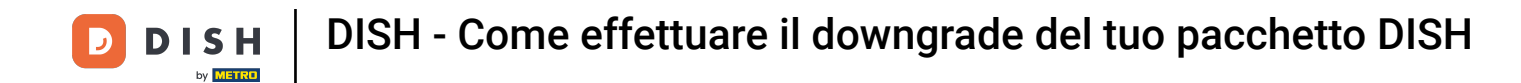

Dopo esserti assicurato che le informazioni siano corrette, accetta i termini e le condizioni e riconosci l'informativa sulla privacy spuntando la casella.

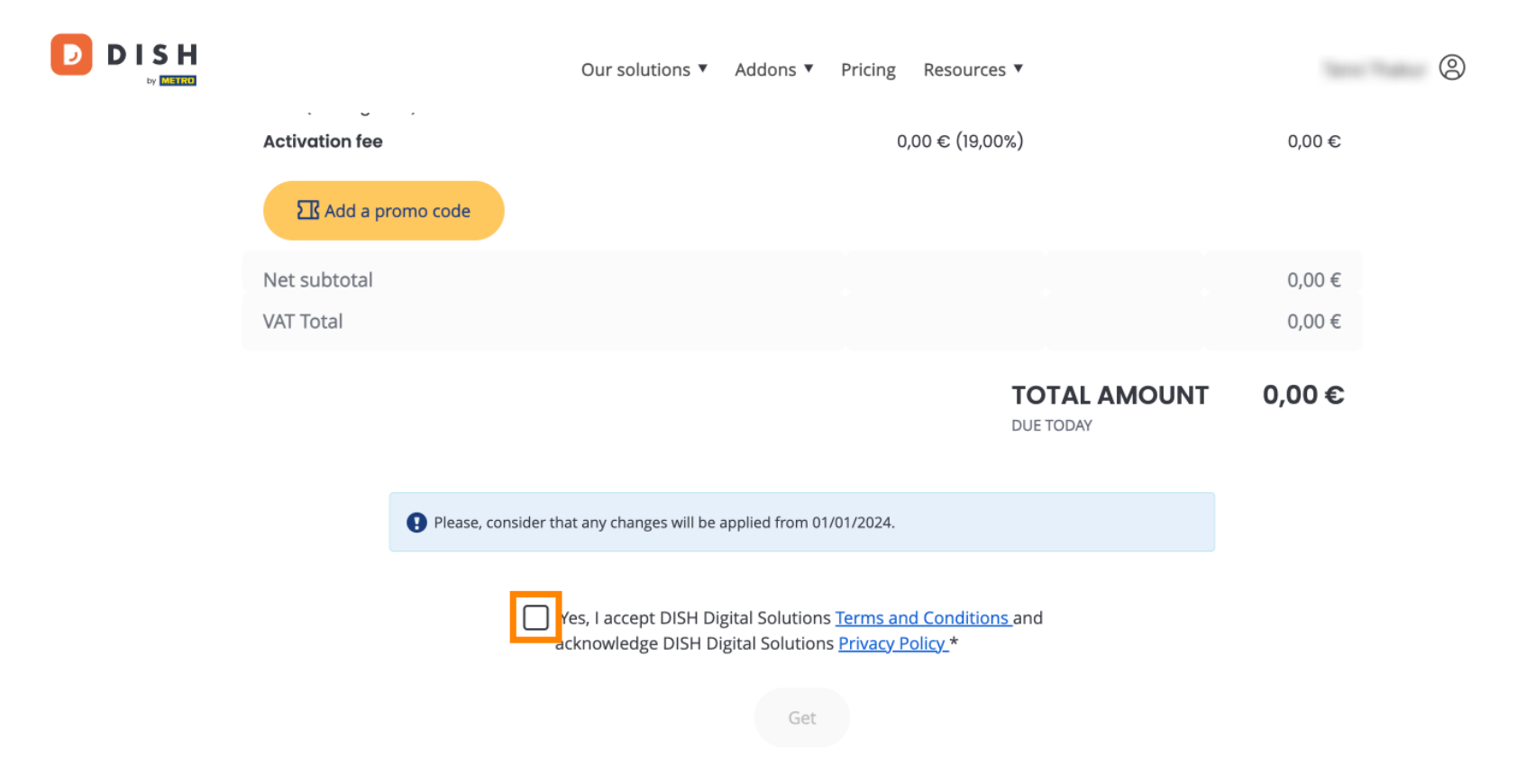

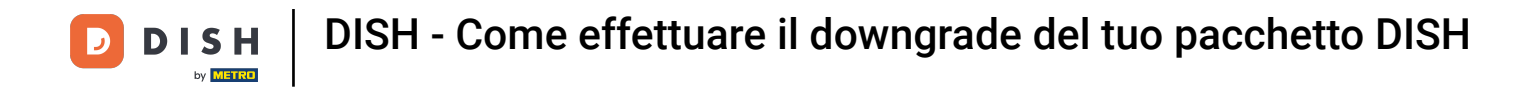

Per completare il downgrade del tuo abbonamento, clicca su Ottieni .

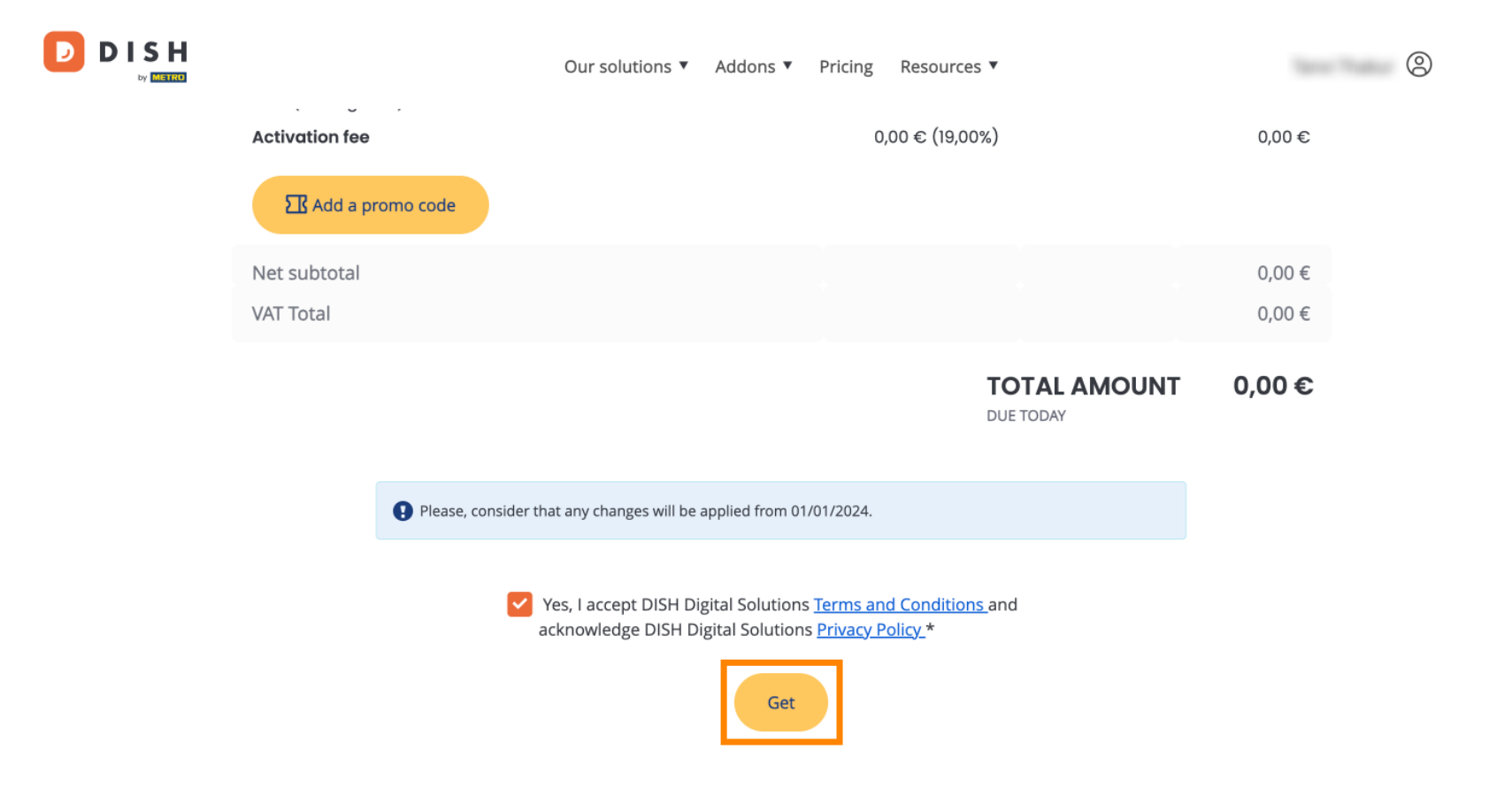

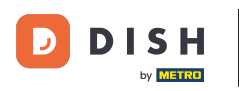

Ecco fatto. Hai completato il tutorial e ora sai come effettuare il downgrade del tuo bundle DISH.

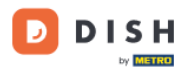

Our solutions ▼ Addons ▼ Pricing Resources ▼

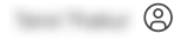

# Your order is ready

You should have received a confirmation email with all the information needed. Please keep it as a future reference. If you can't see it please check your spam folder.

**DISH Starter Plan** 

The change of your subscription will be processed on 01/01/2024

- DISH RESERVATION
- DISH WEBSITE
- DISH WEBLISTING

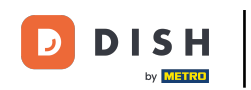

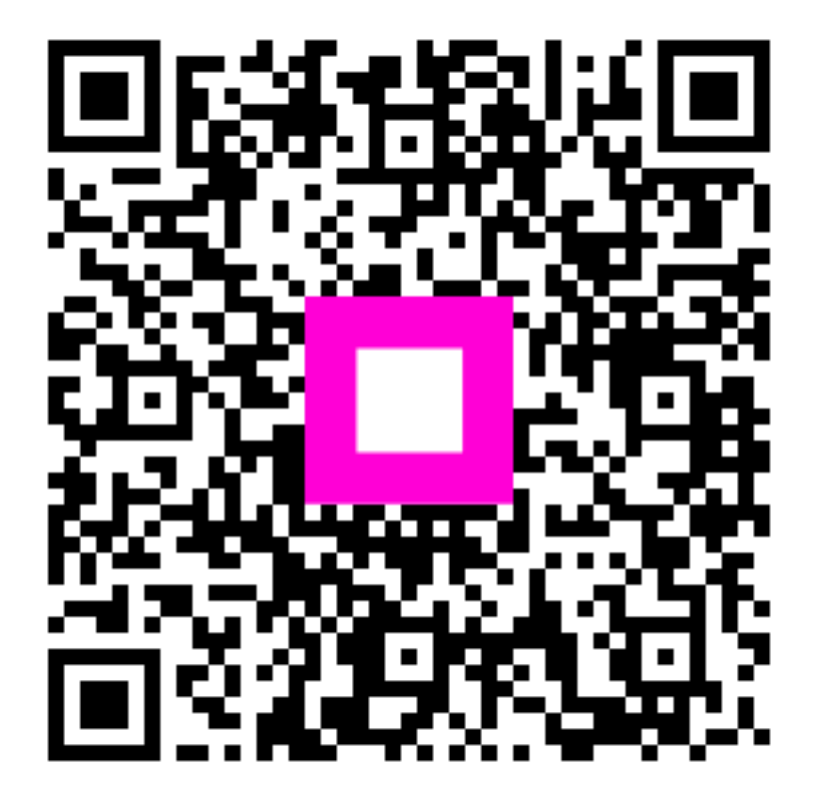

Scansiona per andare al lettore interattivo